## 日野市LINE公式アカウント

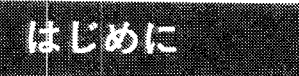

お手持ちのスマートフォンなどで、LINEアプリをインストールします。

「LINE」をApp Storeで入手する Appleのロゴは、米国もしくはその他の国や地域におけるApple Inc.の 商標です。App Storeは、Apple Inc.のサービスマークです。

「LINE」をGoogle Playで入手する Google PlayおよびGoogle Playロゴは、Google LLCの商標です。

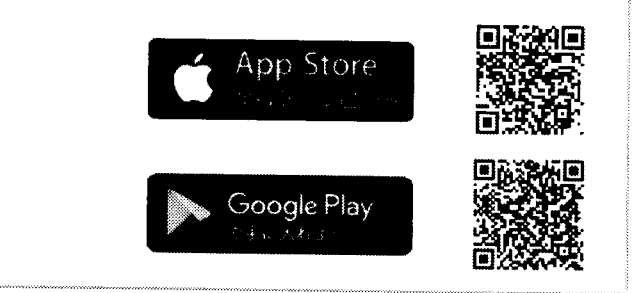

## 友だち登録の方法

①以下のQRコードを読み込みまたは、
「友だち追加」の検索でID
「@hinocity」と入力し検索します。

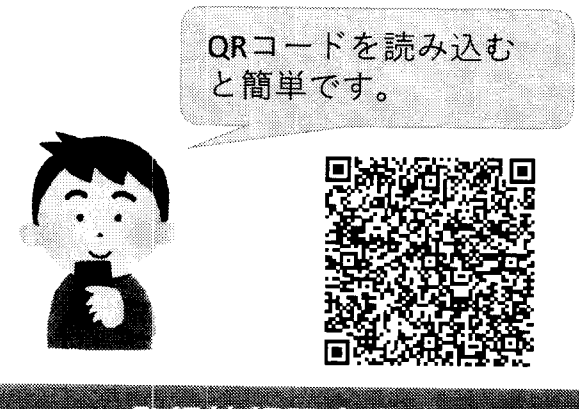

## ②友だち追加をした時の最初の画面で 「**許可する**」をクリックしてください。

③友だちを追加の画面で「**追加**」をク リックします。メニュー画面に運用方針 (利用規約)のボタンが表示されますの で、必ずご確認ください。

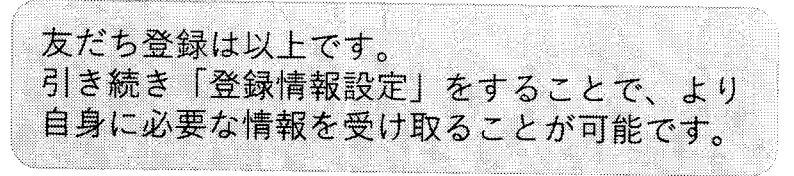

## 登録情報設定方法

①友だち追加をすると、日野市から登録情報 設定のためのメッセージが届きます。 メッセージの「**はい。今登録します。」**をク リックすると、登録情報設定画面に移動しま す。

②登録情報設定画面で、住んでいる地域、生まれた年、属性(職業など)を選択します。

選択していただくことで、年齢や属性に合わせ た情報が配信されます。

③興味・関心のある分野にチェックを入れ、 送信します。

選択していただくことで、興味・関心のある分 野に合わせた情報が配信されます。

興味・関心のある分野のチェック画面(イメージ)

| 興味・関心のある分野を教 | □ すべて                  |
|--------------|------------------------|
| えてください       | □ 朝墾コロナウイルス感染症         |
|              | □ 師與安主                 |
|              | □ 妊娠・出産・予育て・ひとり競       |
|              | □ 保育園・約46              |
|              | □ 児童網・学塾クラブ・ひのっち       |
|              | □小・中学校                 |
|              | □ 緯条づくり・ヘルスケア・こころの缝座   |
|              | □ ひきこもり                |
|              |                        |
|              | □ 人籍、男女学等              |
|              | □ 学び・金送学業              |
|              | □ 地域活性化・産業、 いごと・ボランディア |
|              | □ イベント・文化・スポーツ         |
|              | □ 障害者行方不明情報,障害者合體情報    |
|              | □ 臺齡者行方不明情報 · 臺齡者介護情報  |
|              | □ ごみ・じちイクル             |
|              | □ 水ご緑の情報・霧離            |
|              | 🗋 Bhé                  |
|              | ☐ 地域□ミュニティ             |
|              | 上記以外                   |